## 受講レスキュートラブル解決! 🧖 ------> 🗖

## 【Windows 及び Mac】Google Chrome バージョンアップ方法

このページでは Windows 及び Mac 端末での Google Chrome のバージョンアップ方法をご確認いただけます。下記の手順にてご利用の Google Chrome をアップデートすることができます。

## 1.Google Chrome のバージョンアップ確認方法

①.画面右上の三つの点(Google Chrome の設定)をクリックしヘルプを開く

②.ヘルプから「Google Chrome について」をクリック

|               | Ŕ     | > ★       | *    |       | <b>7</b> : |   |           |           |    |        |
|---------------|-------|-----------|------|-------|------------|---|-----------|-----------|----|--------|
| 新しいタブ         | r     |           |      |       | Ctrl+7     | 1 |           |           |    |        |
| 新しいウィ         | ンドウ   |           |      |       | Ctrl       |   |           |           |    |        |
| 新しいシー         | クレット・ | ウィンドウ     | ,    | Ctrl+ | Shift+     |   |           |           |    |        |
| 履歴            |       |           |      |       | •          |   |           |           |    |        |
| ダウンロー         | ۲     |           |      |       | Ctrl+J     |   |           |           |    |        |
| ブックマーク        | ל     |           |      |       | •          |   |           |           |    |        |
| ズーム           |       | -         | 100% | +     | 53         |   |           |           |    |        |
| 印刷            |       |           |      |       | Ctrl+P     |   |           |           |    |        |
| キャスト          |       |           |      |       |            |   |           |           |    |        |
| 検索            |       |           |      |       | Ctrl+F     |   |           |           |    |        |
| その他のツ         | ノール   |           |      |       | •          |   |           |           |    |        |
| 編集            | 切り耳   | <b>又り</b> | ⊐Ľ–  |       | 貼り付け       |   |           |           |    |        |
| 8 <b>∿</b> .⇔ |       |           |      |       |            |   |           |           |    |        |
| ヘルプ           |       |           |      |       | •          |   | Google Ch | rome について |    |        |
| 407           |       |           |      |       |            |   | 묘소나부채     |           |    |        |
| 於」            |       |           |      |       |            | 1 | ヘルプセンタ    | -         |    |        |
|               |       |           |      |       |            |   | 問題の報告     | ÷         | Al | t+Shif |
|               |       |           |      |       |            |   |           |           |    |        |

③.最新版へ自動的に更新されます。

すでに最新版の場合は、「Chrome は最新の状態です」と表示されます。

※更新が終了したら Google Chome の再起動をお願いします。

## 2.上記バージョンアップ後は閲覧履歴データの削除をお試しください。

①画面右上の縦に点(・)が三つ並んだマークをクリック

②「履歴」を開き、再度「履歴」をクリック

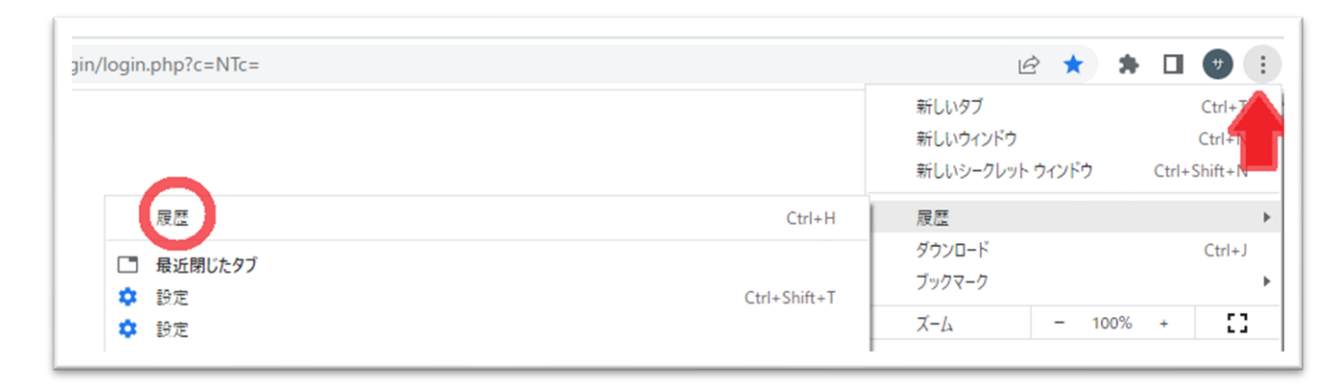

③「閲覧履歴データの削除」を開く

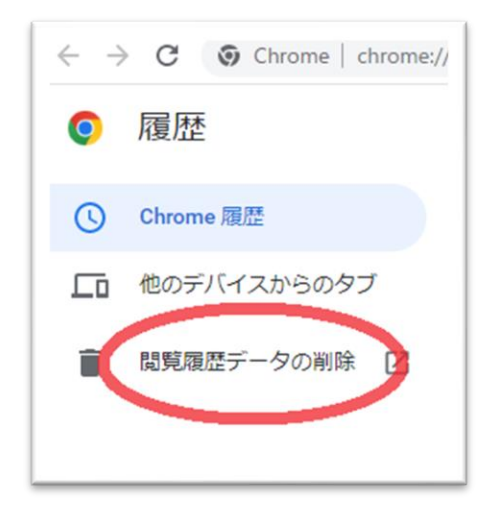

③「詳細設定」を開き、期間を「「全期間」に合わせる

「パスワードとその他のログインデータ」と「自動入力フォームのデータ」のチェックを外し、

他の項目にはチェックを入れて、「データを削除」を押す

| 閲覧履歴テ            | ータの削除                                                                  |
|------------------|------------------------------------------------------------------------|
| 期間全期間            | 基本設定                                                                   |
| ✓ 閲覧履服<br>593 件の | <b>歴</b><br>Dアイテム                                                      |
| ダウンロ<br>1件のフ     | コード履歴<br><sup>7</sup> イテム                                              |
| Cookie<br>93件の   | と他のサイトデータ<br>サイトから                                                     |
| ★ヤッジ 304 MB      | シュされた画像とファイル                                                           |
|                  | - ドとその他のログインデータ<br><del>p=_biglobe.nerjp=== 他 21 件 のパスワー  =</del> 23 件 |
| 日<br>2件のう        | カフォームのデータ<br>Zドレス、他 1,099 件の候補                                         |
|                  | キャンセルデータを削除                                                            |

④終了したら Google Chrome を再起動し、
ECC オンラインレッスンに<u>ログイン</u>の上、
受講環境チェックをお願いします。